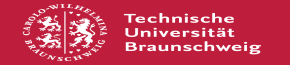

## Passwortänderung in SecureW2 eintragen

01.07.2025 21:30:11

|  | FAC | )-Ar | tike | I-Au: | sdruck |
|--|-----|------|------|-------|--------|
|--|-----|------|------|-------|--------|

|                                                                                                    |                                                      |                        | × ×                   |  |  |  |  |
|----------------------------------------------------------------------------------------------------|------------------------------------------------------|------------------------|-----------------------|--|--|--|--|
| Kategorie:                                                                                                    | Zugang ins TU-Netz                                   | Bewertungen:           | 3                     |  |  |  |  |
| Status:                                                                                                    | öffentlich (Alle)                                    | Ergebnis:              | 0.00 %                |  |  |  |  |
| Sprache:                                                                                                    | de                                                   | Letzte Aktualisierung: | 11:32:02 - 22.01.2025 |  |  |  |  |
|                                                                                                    |                                                      |                        |                       |  |  |  |  |
| Schlüsselwörter                                                                                                    |                                                      |                        |                       |  |  |  |  |
| passwort, änderung, passwortänderung, securew2, secure, w2, wlan, eduroam                                                                                                    |                                                      |                        |                       |  |  |  |  |
|                                                                                                    |                                                      |                        |                       |  |  |  |  |
| Symptom (öffentlig                                                                                                    | :h)                                                  |                        |                       |  |  |  |  |
| Nach einer Passwortänderung kann ich mich nicht mehr über SecureW2 verbinden.                                                                                                    |                                                      |                        |                       |  |  |  |  |
|                                                                                                    |                                                      |                        |                       |  |  |  |  |
| Problem (öffentlich                                                                                                    | )                                                    |                        |                       |  |  |  |  |
| Wie trage ich mein neues Passwort im SecureW2 Client ein?                                                                                                    |                                                      |                        |                       |  |  |  |  |
|                                                                                                    |                                                      |                        |                       |  |  |  |  |
| Lösung (öffentlich)                                                                                                    |                                                      |                        |                       |  |  |  |  |
|                                                                                                    |                                                      |                        |                       |  |  |  |  |
| Um das neue Passwort im Client einzutragen ist wie folgt zu verfahren:                                                                                                    |                                                      |                        |                       |  |  |  |  |
| Beim Versuch, eine Verb                                                                                                    | indung mit eduroam aufzubauen, erscheint die Meldung |                        |                       |  |  |  |  |
| Klicken Sie hier, um weit                                                                                                    | ere Informationen anzugeben."                        |                        |                       |  |  |  |  |
| Dort klicken, es erscheint eine Eingabemaske, die nach Nutzername und Passwort<br>fragt.                                                                                                    |                                                      |                        |                       |  |  |  |  |
| Einzugeben ist das neue Passwort. Wenn es lokal gespeichert werden soll, muss<br>Jer Haken bei "Speichere Berechtigung" gesetzt werden, um in Zukunft nicht<br>mehr gefragt zu werden. Bestätigt werden muss die Eingabe durch Klicken von<br>"OK". Die Verbindung mit "eduroam" wird hergestellt. |                                                      |                        |                       |  |  |  |  |